## <u>Техническа помощ за предоставяне на достъп до секция</u> "Електронно подаване на информация" в Е-ПОРТАЛ на ИА ГИТ

Изпълнителна агенция "Главна инспекция по труда" предоставя възможността за електронно подаване на следната информация:

- 1. Отчитане на данни за положения извънреден труд от работодател.
- 2. Уведомяване за откриване на строителна площадка и въвеждане на данни от информационната табела.
- 3. Преглед на регистър на издадените разпореждания за прекратяване на трудовия договор или за отказ за прекратяването.
- 4. Преглед на подадени декларации по чл. 15 от Закона за здравословни и безопасни условия на труд.
- 5. Подаване на информация за случаите, в които работниците или служителите са дали съгласие да работят повече от 48 часа седмично.
- 6. Подаване на информация за броя работници и служители, полагащи нощен труд, нощни часове, както и за предприетите мерки за осигуряване на безопасни и здравословни условия на труд.
- Подаване на уведомления за действително започване на работа на гражданин от трета държава (чл. 10, ал. 1 от 3TMTM)

Подаването на информацията изисква потребителско име и парола. Те се предоставят след предварителна регистрация в ИА ГИТ чрез подаване на "Заявление за предоставяне на достъп до секция "Електронно подаване на информация" в Е-ПОРТАЛ". Заявлението може да изтеглите от сайта на ИА ГИТ, секция Административно обслужване, Формуляри и да бъде подадено:

- на място в деловодствата на дирекции "Инспекция по труда" или в деловодството на Изпълнителна агенция "Главна инспекция по труда"
- на електронна поща, подписано с квалифициран електронен подпис на заявителя
- чрез Системата за сигурно електронно връчване на Държавна агенция "Електронно управление" (<u>https://edelivery.egov.bg/</u>)
- по поща или по куриер

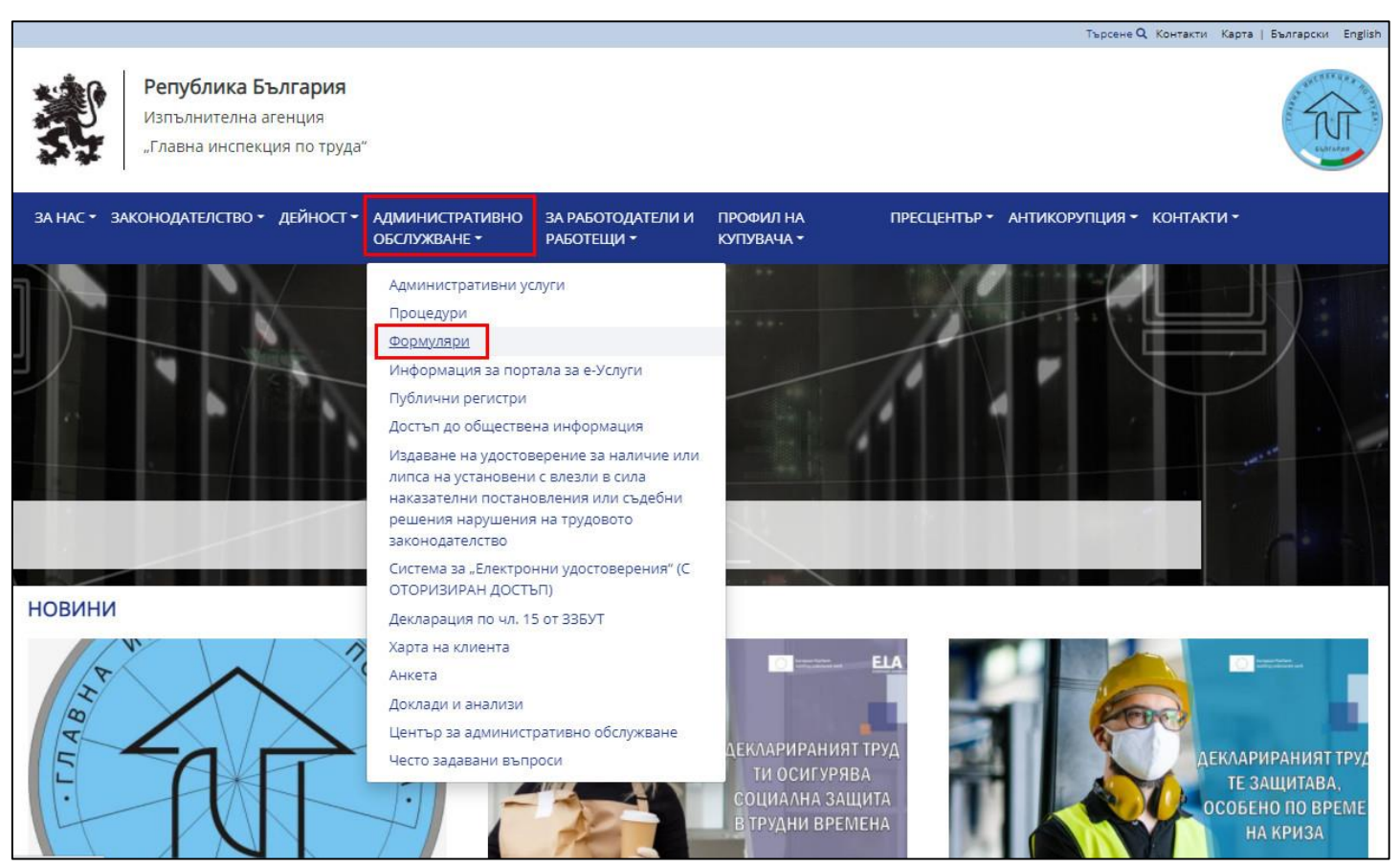

| 9 | а нас • законодателство • дейност • ад                                                                                                    | МИНИСТРАТИВНО<br>СЛУЖВАНЕ ▼      | ЗА РАБОТОДАТЕЛИ И<br>РАБОТЕЩИ 👻                                                      | ПРОФИЛ НА<br>КУПУВАЧА ▼ | ПРЕСЦЕНТЪР 🕇          | АНТИКОРУПЦИЯ 🕶           | КОНТАКТИ 🕶      |
|---|----------------------------------------------------------------------------------------------------|----------------------------------|--------------------------------------------------------------------------------------|-------------------------|-----------------------|--------------------------|-----------------|
|   |                                                                                                    | селските раион                   | и от програмата за развити                                                           | е на селските раиони за | периода 2014 - 2020 і | г. (по услуга 2005 от А, | дминистративния |
|   | Заявление за достъп до "Системата за електро<br>удостоверения" (административни орга<br>осъществяващи публични функции лица<br>предоставящи обществени услуги организации) | нни<br>ани,<br>и<br>Заявление за | и<br>И В Заявление за достъп до системата за 'Електронни удостоверения'              |                         |                       |                          |                 |
|   | Уведомление по чл. 10, ал. 1 от Закона за трудо<br>миграция и трудовата мобилност (ЗТМТМ)                                                                                  | вата                             | 🜒 Уведомление по чл. 10, ал. 1 от Закона за трудовата миграция и трудовата мобилност |                         |                       |                          |                 |
|   | Документ за заявяване за предоставяне на достъп до<br>секция "Електронно подаване на информация" в Е-<br>ПОРТАЛ                                                            |                                  | достъп до секция "Електро                                                            | нно подаване на инфор   | мация" в Е-ПОРТАЛ     |                          |                 |

- В рамките на до 7 календарни дни служител на Инспекция по труда ще създаде Вашия профил. Информация за достъпа ще Ви бъде изпратена на посочения от Вас електронен адрес. След това е необходимо ръчно да активирате потребителския си профил в Е-ПОРТАЛ, секция "Електронно подаване на информация".
- Натиснете бутон "Активиране".

| Вход в система       | та                   |                           |  |
|----------------------|----------------------|---------------------------|--|
| Вход в системата     |                      |                           |  |
|                      | 7                    |                           |  |
| Парола:              |                      |                           |  |
| Антиспам защита:     | _                    |                           |  |
| Не съм робот         | reC<br>Поверителност | СС<br>АРТСНА<br>- Условия |  |
| 🗸 Потвърди           |                      |                           |  |
| Забравена парола;    |                      |                           |  |
|                      |                      |                           |  |
| Активиране на нов по | гребител             |                           |  |
| Активиран            |                      |                           |  |

• В поле **"Електронна поща"** и "Потребителско име" се попълват заявените във формуляра. След въвеждане натиснете бутон **"Потвърди"**. На посочения от Вас електронен адрес ще получите линк с адрес за задаване на парола, след което може да влезете в системата.

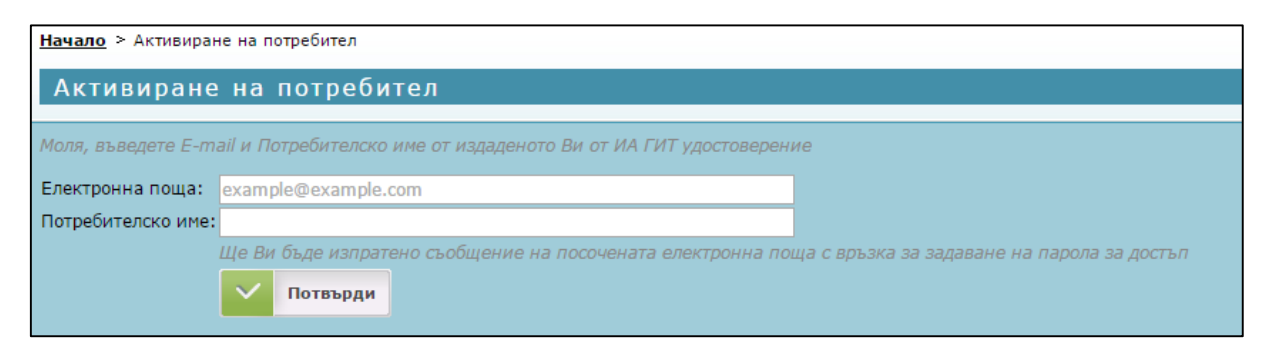

| interior, a. Conference in the Rest Rest of the Property of the Property of th |                                      |  |
|----------------------------------------------------------------------------------------------------|--------------------------------------|--|
| отребителско име:                                                                                                    | 7                                    |  |
| арола:                                                                                                    | -                                    |  |
| нтиспам защита:                                                                                                    | _                                    |  |
| Не съм робот                                                                                                    | геСАРТСНА<br>Говерителност - Условия |  |
|                                                                                                    |                                      |  |

## Електронни услуги

| Преглед на регистър на издадените разпореждания за прекратяване на трудовия договор или за отказ за прекратяването<br>Проверка на разрешения или откази за прекратяване на трудов договор |
|----------------------------------------------------------------------------------------------------|
| Отчитане на данни за положения извънреден труд от работодател<br>Преглед и попълване на отчети за положен извънреден труд                                                                 |
| Уведомяване за откриване на строителна площадка и въвеждане на данни от информационната табела<br>Преглед и въвеждане на данни за строителна площадка                                     |
| Подаване на информация за броя работници и служители полагащи нощен труд, нощни часове, както и за предприетите мерки за осигуряване на безопасни и<br>здравословни условия на труд       |
| Подаване на информация за случаите, в които работниците или служителите са дали съгласие да работят повече от 48 часа седмично                                                            |
| Преглед на приети декларации по чл.15 от 33БУТ                                                                                                    |
|                                                                                                    |

Уведомяване за действително започване на работа на гражданин от трета държава (чл. 10, ал. 1 от ЗТМТМ)